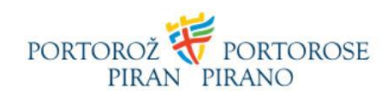

## Istruzioni per connettere il portafoglio MetaMask con il sito web

1. Per primo cliccare su "MetaMask plugin"

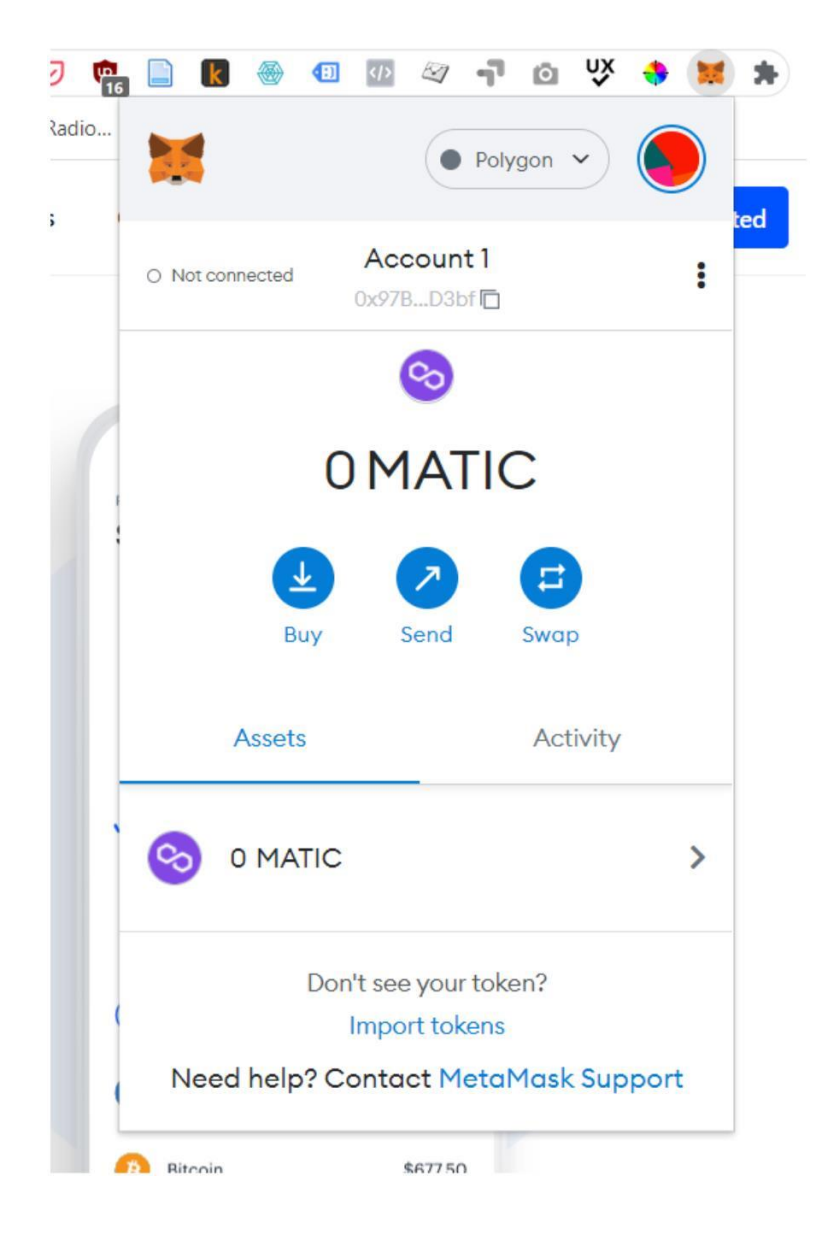

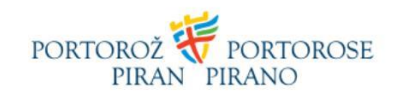

2. Cliccare sui 3 puntini

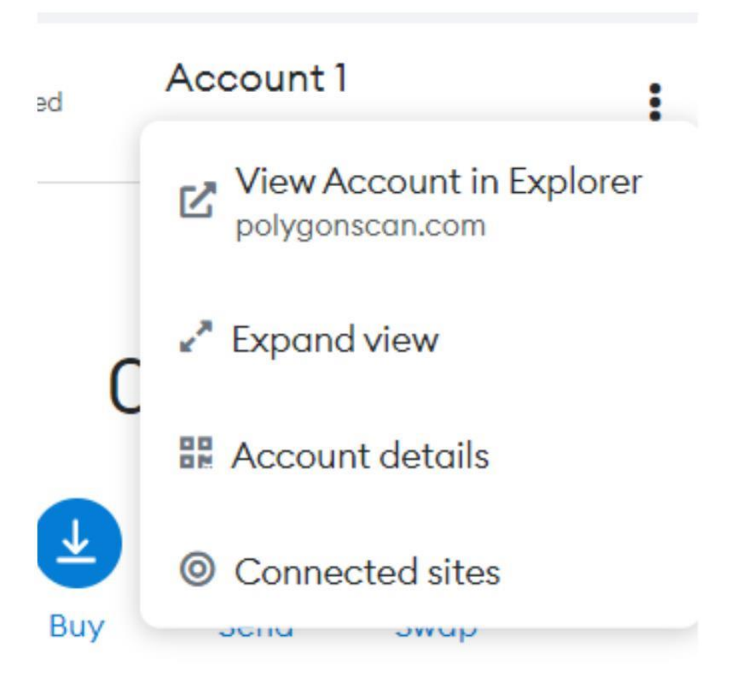

3. Cliccare su "Connected sites", di seguito su "Manually connect to current site"

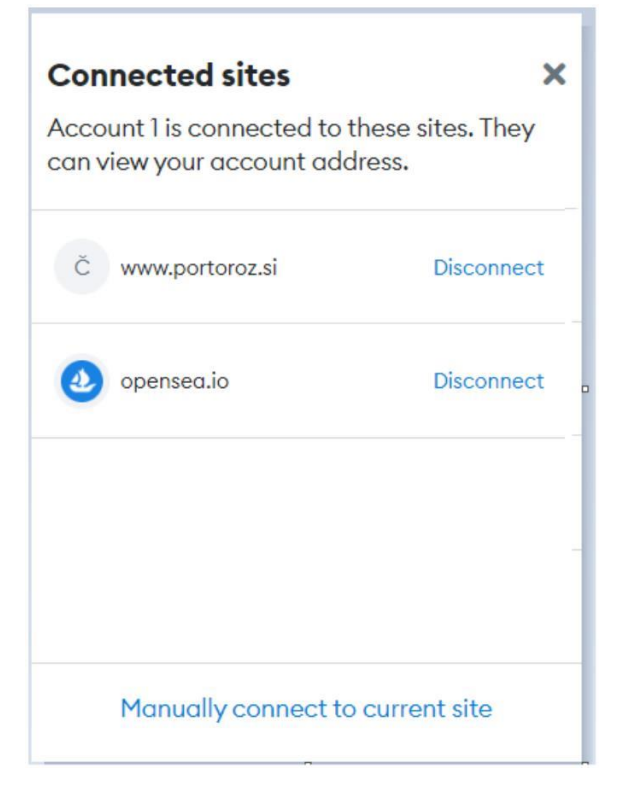

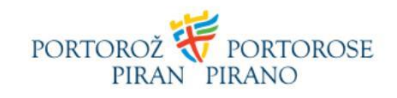

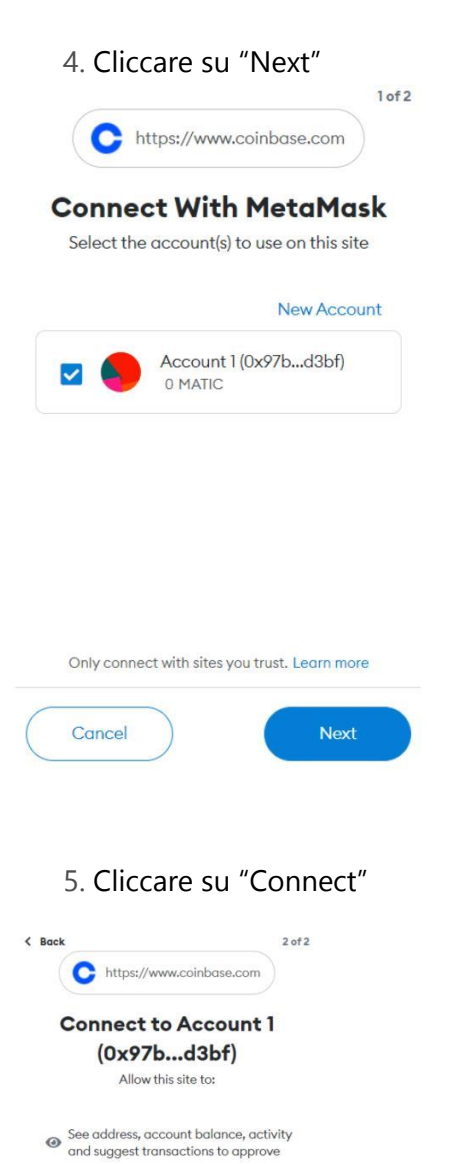

Only connect with sites you trust. Learn more

Cancel

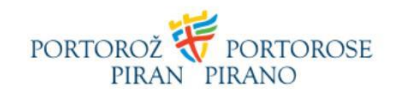

6. Verificare se il conto è connesso cliccando su "Connected"

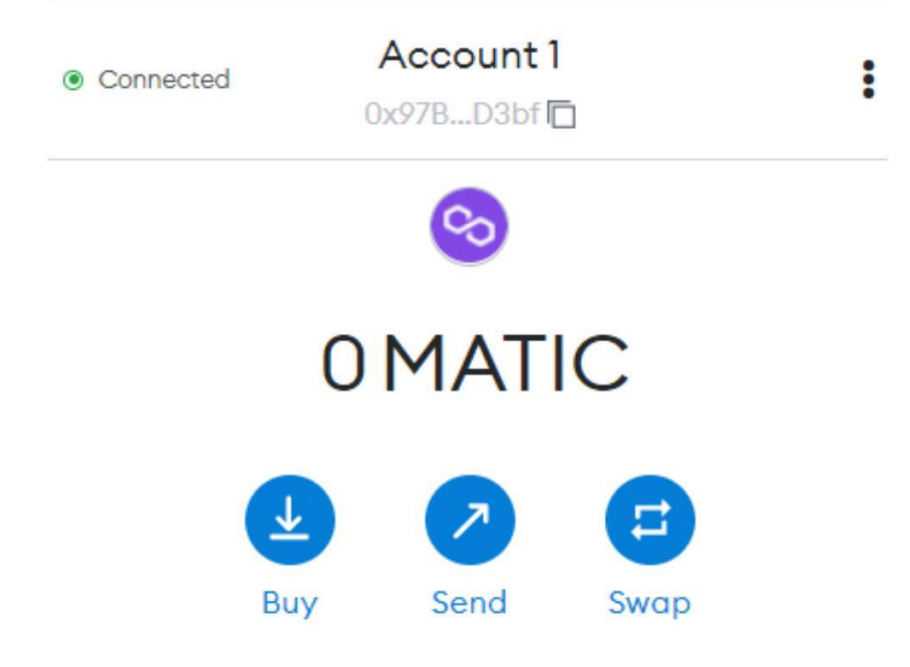

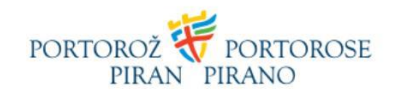

7. Controllare se la connessione è stabilita.

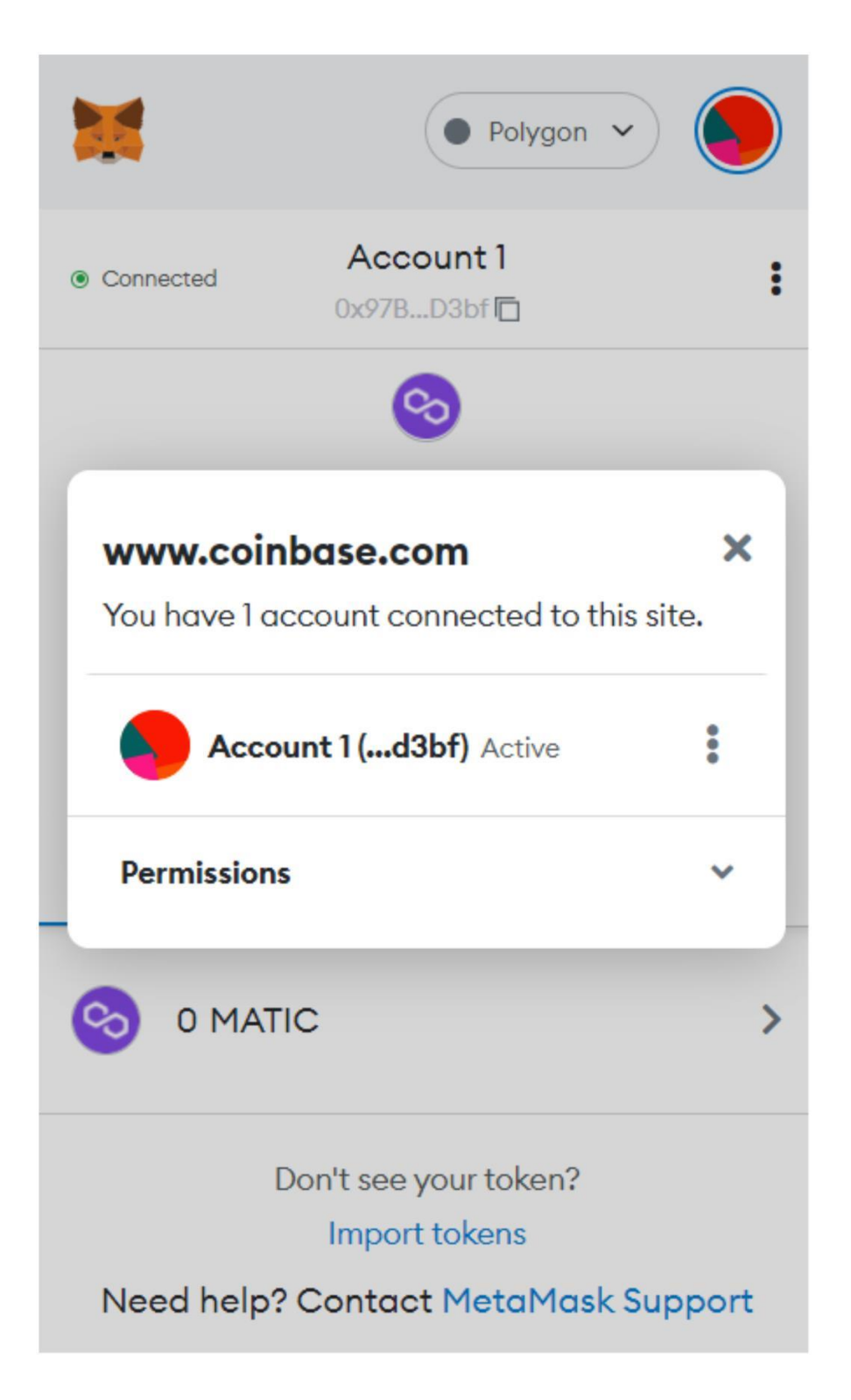